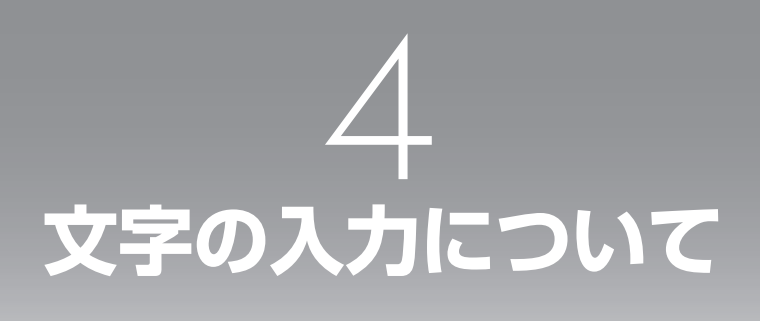

| 文字の種類を切り替える | 4-2 |
|-------------|-----|
| 文字を入力する     | 4-5 |

# 文字の種類を切り替える

# 入力モードについて

電話帳に名前を入力するときやメールを書くとき など、文字を入力するときにはまず「入力モード」 を選びます。ひらがな、カタカナ、英字(アルファ ベット)、数字といった文字の種類のうち、どの 文字を入力するかを決めるのが入力モードです。 本電話機では、文字の入力方式が2つあります。 1つは「かな漢字変換入力」です。これは、ひら がな・英字・数字を入力して、変換してから文字 を確定する方式です。もう1つは「直接入力」で す。これは、カタカナ・英字・数字を直接入力し て文字を確定する方式です。この2つにはそれぞ れ、入力モードがあります。次字入力中は、画面 の右上に入力モードが表示されます。

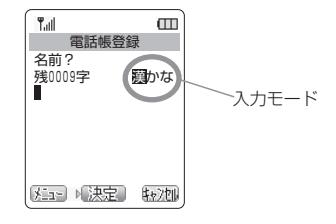

| 入力方式     | 入力モード    | 画面での表示 |
|----------|----------|--------|
|          | かな入力     | 「觀かな」  |
| かな漢字変換入力 | 全角英字入力   | 「驪英字」  |
|          | 全角数字入力   | 「鼲数字」  |
|          | 全角カタカナ入力 | 「鞏カナ」  |
|          | 半角カタカナ入力 | 「鯔カナ」  |
| 声控入力     | 全角英字入力   | 「醫英字」  |
| 直接人力     | 半角英字入力   | 「鯔英字」  |
|          | 全角数字入力   | 「醫数字」  |
|          | 半角数字入力   | 「醫数字」  |

# 入力モードを切り替える

入力する文字の種類を切り替える方法を説明します。ここでは電話帳登録画面を例にしますが、他の文 字入力画面でも操作は同じです。詳細については、「文字を入力する」(☞7-15ページ)を参照してく ださい。

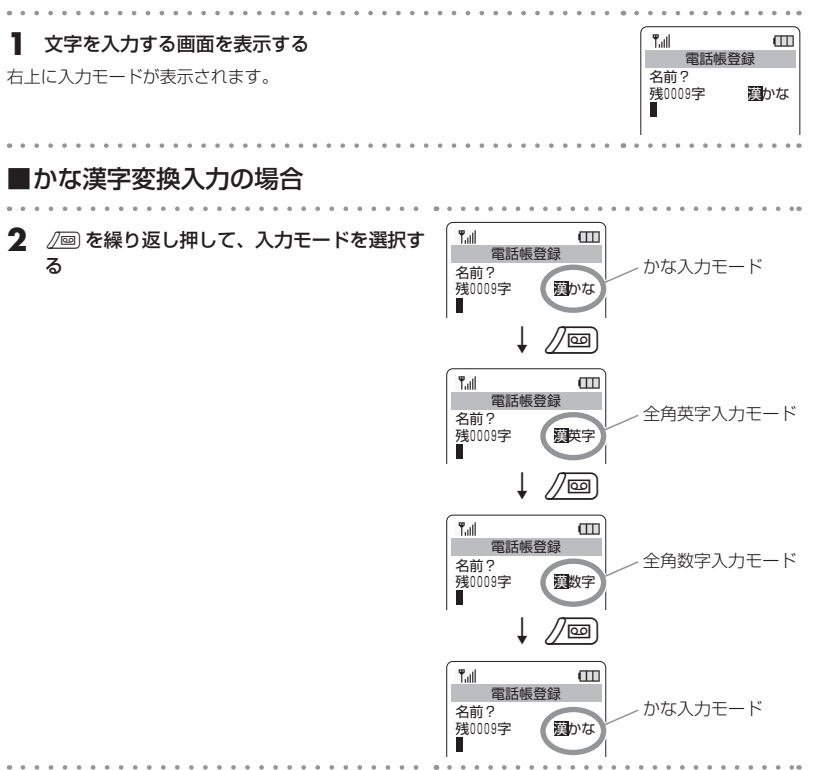

### ■かな入力モード・直接入力の場合

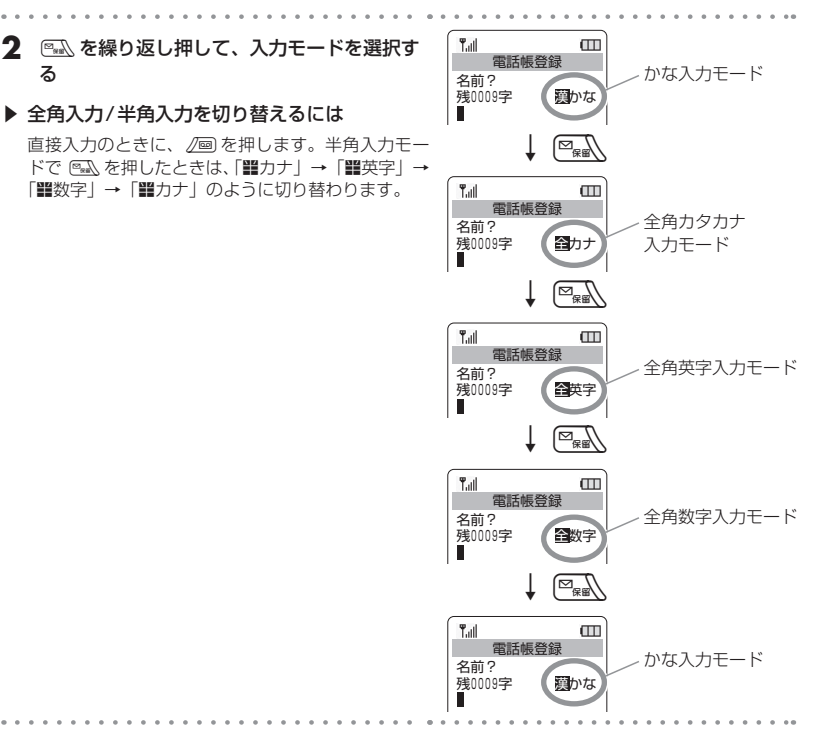

文字の入力について

2

る

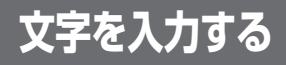

入力モードを選択したら、実際に文字を入力します。文字を入力するには(1905)~ 6999 (\*) 5世)のダイヤ ルボタンを使用します。ここでは例としてライトメールの本文を作成するときに「あおぞら町123 コー ポAbc」と入力してみます。

# ひらがなや漢字を入力する

ひらがなや漢字はかな入力モードで入力します。ダイヤルボタンに「あ行」から「わ行」までのひらが なが割り振られており、ボタンを押す回数により入力される文字が切り替わります。漢字は、まずその 読みをひらがなで入力し、それから漢字に変換します。漢字変換前のひらがなは、一度に最大32文字 まで入力できます。

かな漢字変換入力の「かな入力」モード

| ギクシン                                |      | ボタンを押したときに入力される文字 |     |     |     |     |     |     |     |      |
|-------------------------------------|------|-------------------|-----|-----|-----|-----|-----|-----|-----|------|
| 1.92                                | 1回目  | 2回目               | 3回目 | 4回目 | 5回目 | 6回目 | 7回目 | 8回目 | 9回目 | 10回目 |
| æ1.ø                                | あ    | い                 | Э   | え   | お   | あ   | い   | õ   | え   | お    |
| (2) ZABC                            | か    | き                 | <   | け   | Z   |     |     |     |     |      |
| (±3017                              | さ    | し                 | ਰ   | ť   | そ   |     |     |     |     |      |
| (t:4ghi)                            | た    | ち                 | 0   | ζ   | ٢   | C   |     |     |     |      |
| î <b>а5</b> жì                      | な    | (C                | ぬ   | ね   | の   |     |     |     |     |      |
| 126000                              | は    | 강                 | 131 | ~   | ほ   |     |     |     |     |      |
| (#7 <sup>P0</sup> / <sub>R5</sub> ) | ま    | み                 | む   | め   | も   |     |     |     |     |      |
| (†81W)                              | や    | Ø                 | よ   | や   | ø   | よ   |     |     |     |      |
| 6 <b>9</b> ₩                        | 5    | b                 | 3   | n   | 3   |     |     |     |     |      |
| O%                                  | わ    | を                 | h   | _   |     | 0   |     |     |     |      |
| <b>ب#</b> :                         | *    |                   |     |     |     |     |     |     |     |      |
| ×                                   | 記号入力 |                   |     |     |     |     |     |     |     |      |

### お知らせ

- Ⅲ で「゛」が入力できるのは、濁点の付く文字(か行、さ行、た行、は行)を入力しているときだけです。
- ः で「°」が入力できるのは、半濁点の付く文字(は行)を入力しているときだけです。
- ●表に示された回数を超えてボタンを押すと、最初の文字に戻ります。例えば ∞2m を6回押すと、1 回目を押したときと同じく「か」が入力されます。

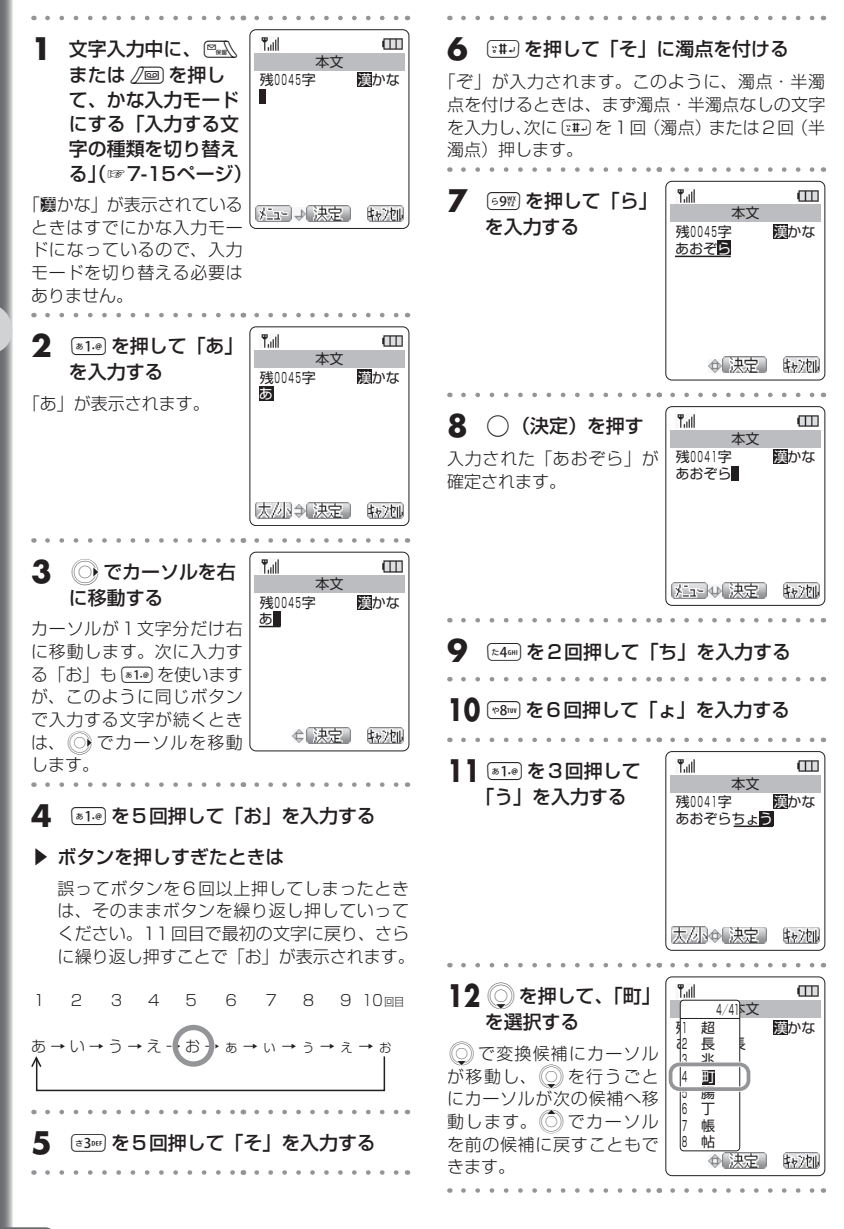

文字の入力について

| 文字を入力する|

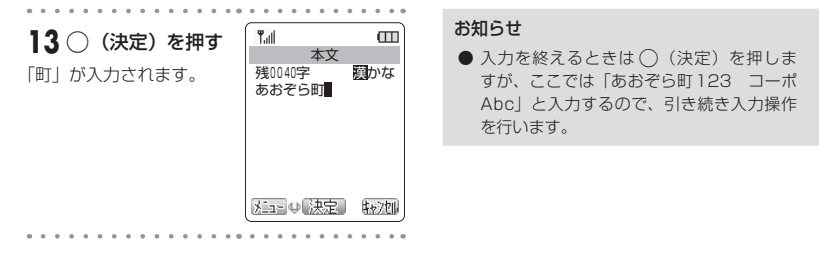

# 数字を入力する

数字を入力するときは、かな漢字変換入力の「全角数字入力」モードか、直接入力の「全角数字入力」モー ドまたは「半角数字入力」モードに切り替えます。

ここでは前項の続きとして「あおぞら町123 コーポAbc」の「123」の部分を半角の数字で入力します。

| ┃「かな入力」モードのときに、◎▲ を3回押して、直接入力の「全角数字入力」モードにする | <mark> 【 all  本 文<br/>残0040字<br/>あおぞら町 ■ </mark> | 3 (a1.e) (p2w) (a3m) を押<br>す<br>「123」が入力されます。<br>ト「-」 (ハイフン) を入<br>力するには                                      |
|----------------------------------------------|--------------------------------------------------|----------------------------------------------------------------------------------------------------|
| <b>2</b> 2 回を押す<br>「半角数字入力」モードに<br>なります。     | ★ 法定 報次期 ★ 法定 報次期 ★ 本文 ● 残0080字 ● 数字 あおぞら町       | 住所や郵便番号で使わ<br>れる「-」を入力すると<br>きは、直接入力の「半<br>角英字入力」モードで<br>(■1-®を4回押します。「入<br>力する文字の種類を切<br>り替える」(☞7-15ペー<br>ジ) |
|                                              |                                                  | ▶ 文字を削除するには<br>間違って入力した文字を削除するには、<br>を押します。カーソル位置の文字が削除され<br>ます。 ⑦ でカーソルを移動してから mmlを<br>押して削除することもできます。       |
|                                              |                                                  | お知らせ                                                                                                    |

 入力を終えるときは〇(決定)を押しますが、ここでは「あおぞら町123 コーポ Abc」と入力するので、引き続き入力操作 を行います。 文字を入力する

4-7

## カタカナを入力する

カタカナを入力するときは、直接入力の「全角カタカナ入力」モードまたは「半角カタカナ入力」モー ドに切り替えます。

### 直接入力の「全角カタカナ入力」モード・「半角カタカナ入力」モード

| ギクシン                                            |                    |             | 7   | ドタンを打  | 甲したとき | きに入力す | される文字 | 字   |     |      |
|-------------------------------------------------|--------------------|-------------|-----|--------|-------|-------|-------|-----|-----|------|
| 1.90                                            | 1回目                | 2回目         | 3回目 | 4回目    | 5回目   | 6回目   | 7回目   | 8回目 | 9回目 | 10回目 |
| \$1.0                                           | ア                  | イ           | ウ   | I      | ¥     | ア     | イ     | ウ   | I   | オ    |
| (2) ZABK                                        | カ                  | +           | ク   | ケ      |       |       |       |     |     |      |
| (#30er                                          | サ                  | シ           | ス   | セ      | ソ     |       |       |     |     |      |
| t:4am                                           | タ                  | チ           | ッ   | テ      | ト     | ッ     |       |     |     |      |
| °≉5m                                            | ナ                  | =           | ヌ   | ネ      | )     |       |       |     |     |      |
| 126440                                          | Л                  | Ł           | フ   | $\sim$ | 木     |       |       |     |     |      |
| $\overline{\text{st}7^{\text{PO}}_{\text{RS}}}$ | $\overline{\prec}$ | Ш           | Ь   | Х      | Ŧ     |       |       |     |     |      |
| (1) (1) (1) (1) (1) (1) (1) (1) (1) (1)         | ヤ                  | ユ           | Ξ   | Þ      | L     | Ξ     |       |     |     |      |
| 6 <b>9</b>                                      | ラ                  | IJ          | ル   | V      |       |       |       |     |     |      |
| 0.0 <sup>40</sup>                               | ワ                  | F           | ン   | -      | × .   | 0     | スペース  |     |     |      |
| (ب# <u>،</u>                                    | *                  | * 改行(約1秒以上) |     |        |       |       |       |     |     |      |
| *                                               |                    |             |     |        |       |       |       |     |     |      |

### お知らせ

- 💷 で「゛」が入力できるのは、濁点の付く文字 (カ行、サ行、タ行、八行) を入力しているときだけです。
- ः で「°」が入力できるのは、半濁点の付く文字(ハ行)を入力しているときだけです。

. . . . . . . . . .

●表に示された回数を超えてボタンを押すと、最初の文字に戻ります。例えば ∞2m を6回押すと、1回目を押したときと同じく「カ」が入力されます。

ここでは前項の続きとして「あおぞら町123 コーポAbc」の「コーポ」の部分を半角のカタカナで入 力します。

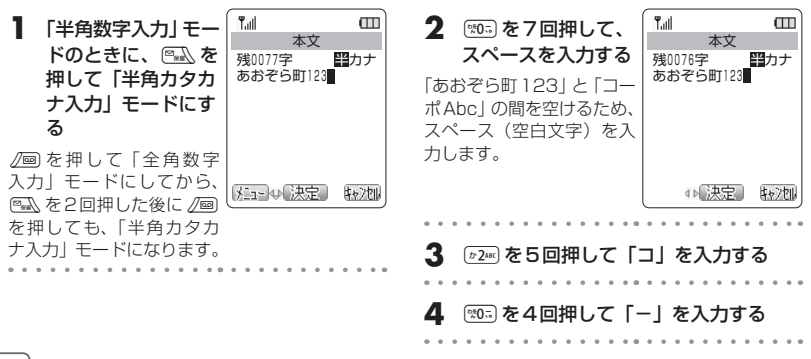

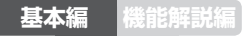

| <b>5</b> <sup>(1)</sup> 100 <sup>(1)</sup> 100 |                                                                   |  |  |  |  |  |  |  |  |
|----------------------------------------------------------------------------------------------------|-------------------------------------------------------------------|--|--|--|--|--|--|--|--|
| <ul> <li>(非・を2回押して<br/>「ホ」に半濁点を付ける</li> <li>「ポ」が入力されます。</li> </ul>                                                                                                    | ▲文         ●           残0072字         野カナ           あおぞら町123 □-/m |  |  |  |  |  |  |  |  |
|                                                                                                    | 4 決定 時2回                                                          |  |  |  |  |  |  |  |  |

### お知らせ

 この例はライトメールなので半角のカタカ ナが入力できますが、Eメールでは半角カ タカナは入力できません。

# 英字を入力する

英字 (アルファベット)を入力するときは、かな漢字変換入力の「全角英字入力」 モードか、直接入力の「全 角英字入力」 モードまたは「半角英字入力」 モードに切り替えます。

| ボクン            |           | オ    | 「タンを排 | 申したとき | きに入力で | される文 | 字   |     |
|----------------|-----------|------|-------|-------|-------|------|-----|-----|
| 1.92           | 1回目       | 2回目  | 3回目   | 4回目   | 5回目   | 6回目  | 7回目 | 8回目 |
| (8 <b>1</b> .0 | 無効        |      |       |       |       |      |     |     |
| (2) 2ABC       | а         | b    | С     | А     | В     | С    |     |     |
| (±30tr         | d         | е    | f     | D     | Е     | F    |     |     |
| t:4m           | g         | h    | i     | G     | Н     | I    |     |     |
| Ста 5 лкс      | j         | k    | I     | J     | К     | L    |     |     |
| (126400)       | m         | n    | 0     | М     | Ν     | 0    |     |     |
| (# <b>7</b> 89 | р         | q    | r     | S     | Ρ     | Q    | R   | S   |
| (**8**         | t         | u    | V     | Т     | U     | V    |     |     |
| 6 <b>9</b> ₩X  | W         | Х    | У     | Z     | W     | Х    | Y   | Z   |
| D\$0           | 無効        |      |       |       |       |      |     |     |
| ( <b>*</b> #*) | 改行(約1秒以上) |      |       |       |       |      |     |     |
| *              | 記号入力      | カモード | への切り  | 替え    |       |      |     |     |

かな漢字変換入力の「全角英字入力」モード

# 文字を入力する

文字の入力について

### 直接入力の「全角英字入力」モード・「半角英字入力」モード

| ギケン          |               | オ   | 「タンを掛 | ₱したとき | きに入力す | される文字 | 字   |     |  |
|--------------|---------------|-----|-------|-------|-------|-------|-----|-----|--|
| ホタン          | 1回目           | 2回目 | 3回目   | 4回目   | 5回目   | 6回目   | 7回目 | 8回目 |  |
| a1.0         |               | 0   | /     | -     | _     | :     | ~   |     |  |
| Tr 2ABC      | а             | b   | С     | А     | В     | С     |     |     |  |
| ±300         | d             | е   | f     | D     | Е     | F     |     |     |  |
| t:4am        | g             | h   | i     | G     | Н     | I     |     |     |  |
| **5m         | j             | k   | I     | J     | К     | L     |     |     |  |
| (±6===       | m             | n   | 0     | М     | Ν     | 0     |     |     |  |
| 37 P0        | р             | q   | r     | S     | Ρ     | Q     | R   | S   |  |
| (*>81W)      | t             | u   | V     | Т     | U     | V     |     |     |  |
| 6 <b>9</b> ₩ | W             | х   | У     | Z     | W     | Х     | Y   | Z   |  |
| °%0.≂        | スペース          |     |       |       |       |       |     |     |  |
| ·#:          | 改行(約1秒以上)     |     |       |       |       |       |     |     |  |
| ×            | 記号入力モードへの切り替え |     |       |       |       |       |     |     |  |

### お知らせ

- 直接入力の ᠍・ で入力ができるのは、半角入力のみ。全角入力時は無効です。
- 表に示された回数を超えてボタンを押すと、最初の文字に戻ります。例えば (∞2∞)を7回押すと、1回 目を押したときと同じく「a」が入力されます。
- 直接入力の ∞ は、スペースの入力が有効な機能のときのみ使用できます。

ここでは前項の続きとして「あおぞら町123 コーポAbc」の「Abc」の部分を半角の英字で入力します。

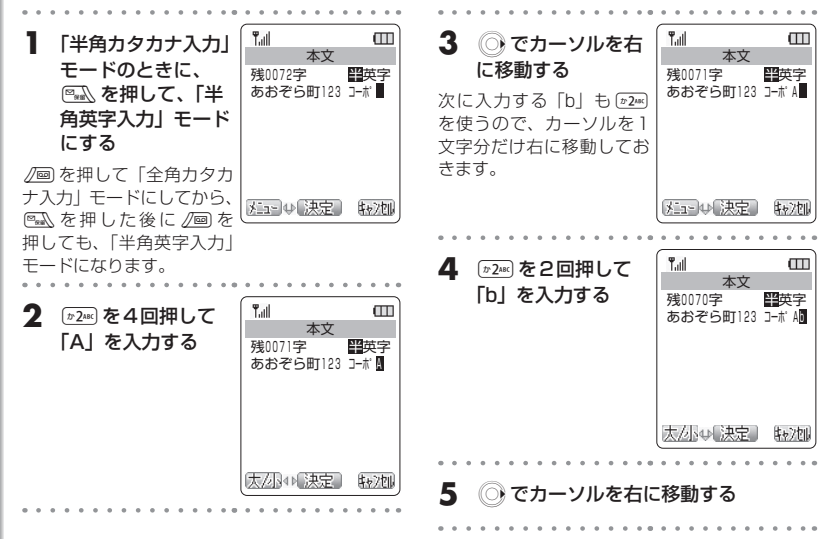

文字の入力について

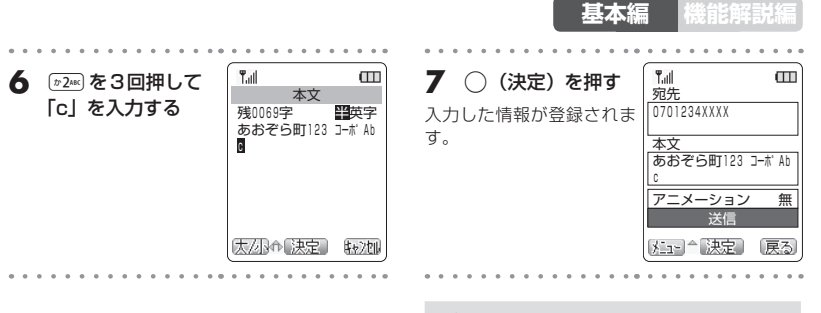

### お知らせ

文字入力については7章でさらに詳しく解説します。「文字を入力する」(#7-15ページ)

文字の入力について